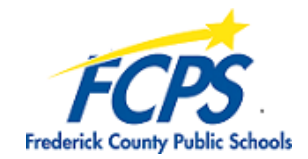

## **Graduating Seniors - Save Files from Your FCPS Google Drive Account**

This document details how to "take your Google Drive files with you" when you graduate from FCPS. Google does **not** allow you to transfer ownership of documents across domains (from a an FCPS GAFE account to a personal Google account), so files must be downloaded to save them out of your FCPS Google Drive. Use one of the two methods below to download your files. Please do this before the school year ends for students.

## Method 1 - Use Google Takeout to download all files

- Sign into your FCPS Google account
- Go to http://www.google.com/takeout
- Uncheck everything other than **Drive**
- To select just specific folders in your Google Drive, click All Drive data included
- Click the **Next step** button at the bottom of the page
- Change "Delivery method" to Add to Drive
- Click the Create archive button
- Google will build the archive. Be patient. It can take up to 10 minutes or so.
- A folder called **Takeout** will be created in your Google Drive, with a single **zip** file inside
- Right-click on the **zip** file and select **Download**
- If you get a "Can't scan file for viruses" message, click **Download anyway**
- The files will be saved in a .zip file in your Downloads folder on your computer
- Go to that **Downloads** folder and move the zipped file to another location on your computer if desired
- Right-click on the zipped file and select Extract All

## Method 2 - To download only select files or folders:

- Sign into your FCPS Google account and access your Google Drive
- Select the individual documents and/or folders you want to download (use **Ctrl-click** to select multiple files/folders), or press **Ctrl-a** to select all files in the current folder
- Click the three vertical dots up top (More actions) and select Download
- The files will be zipped (be patient) and saved in a **.zip** file in your **Downloads** folder on your computer
- Go to that **Downloads** folder and move the zipped file to another location on your computer if desired
- Right-click on the zipped file and select Extract All

## *Note: Both methods will convert all Google files to MS Office format.*